Nach vielen Nachfragen will ich kurz beschreiben wie eine Zickenbox (Sagem, Nokia Avia 500)ganz einfach in den griff bekommt. Es ist möglich das sich die menüpunkte in anderen Images unterscheiden. Ich habe hier das NG Return 1.2 verwendet.

• Zuerst drückt Ihr bitte die blaue taste

•

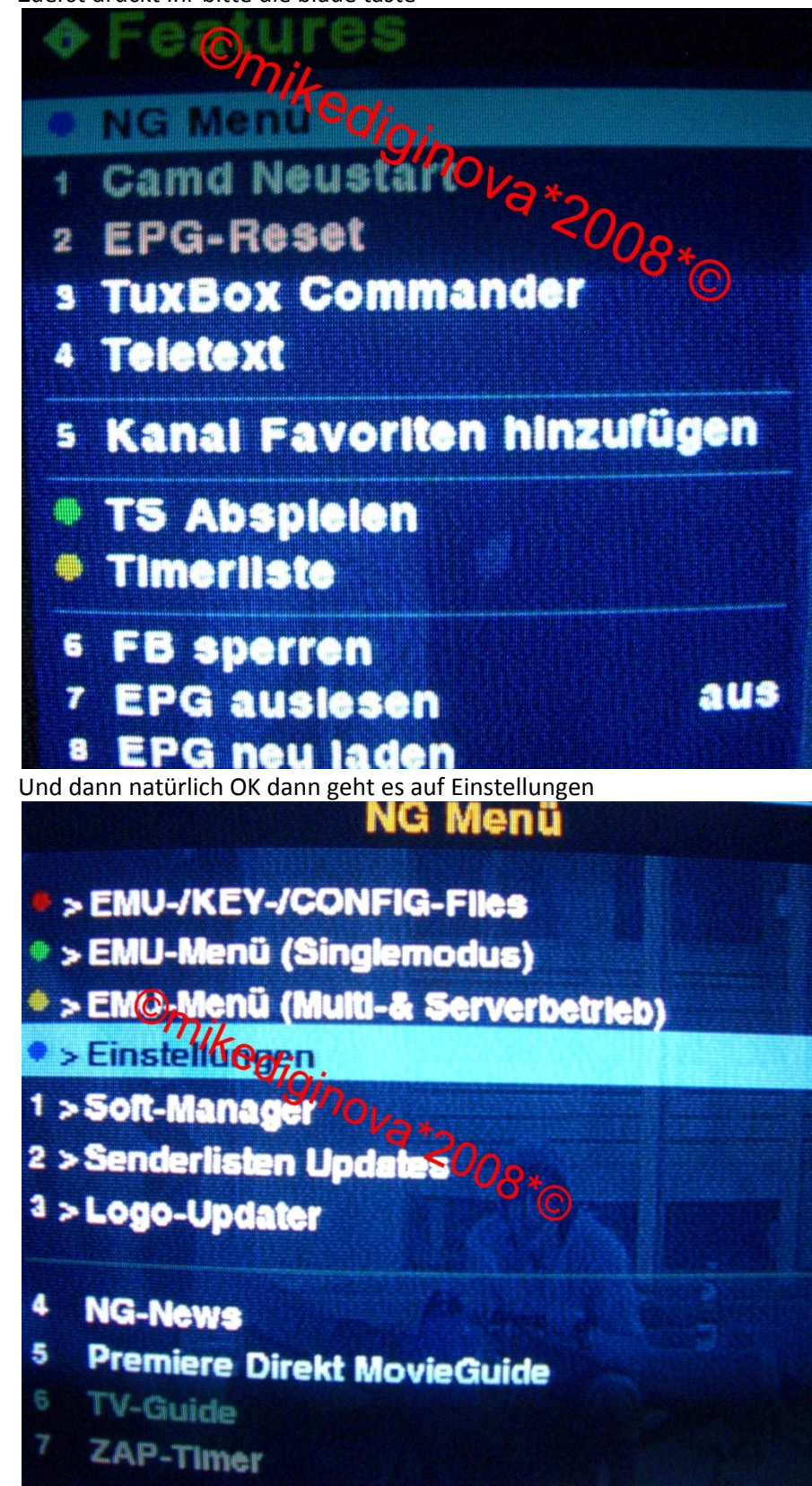

+++Zickenbox bändigen von ©mikediginova\*2008\*©+++

• Nun geht es zu den Plugins wo einfach avia\_gt\_proc eingeschaltet wird

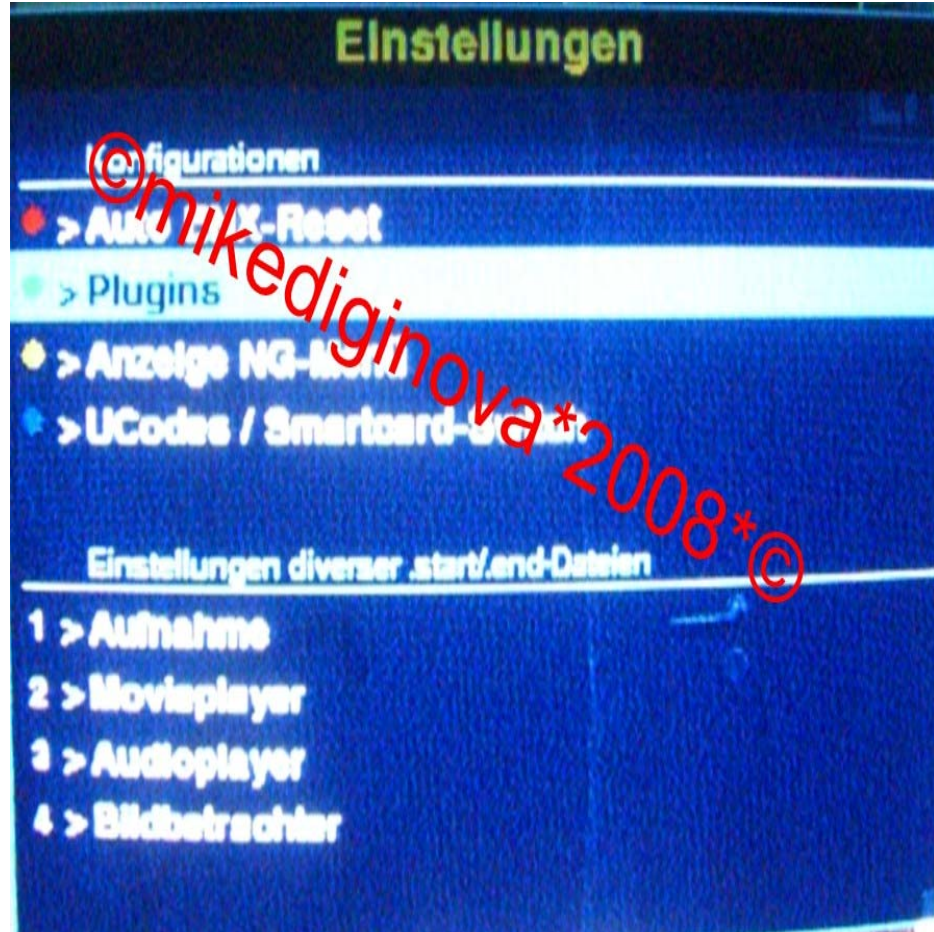

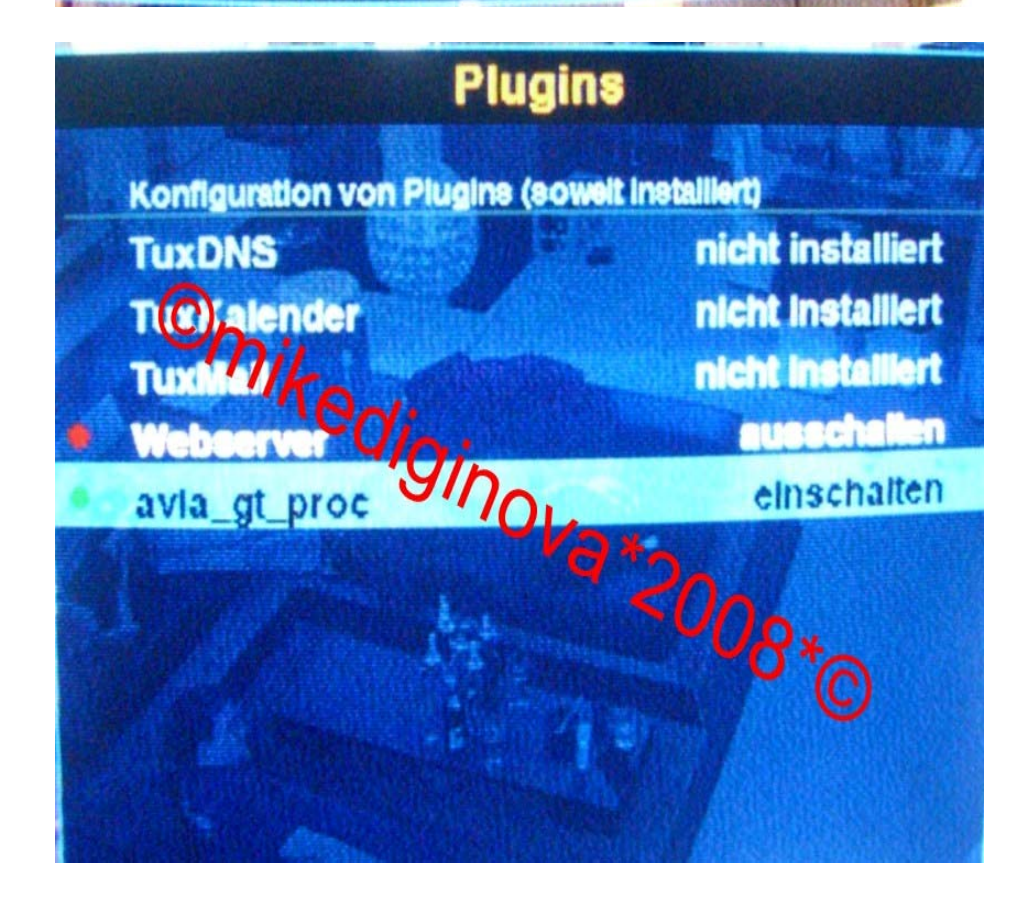

+++Zickenbox bändigen von ©mikediginova\*2008\*©+++

• Nun muss noch ENX Autoreset eingeschaltet werden dazu mit der Back Taste wieder ins Plugins Menü und auf Auto-ENX-Reset / OK / ENX-Autoreset einschalten

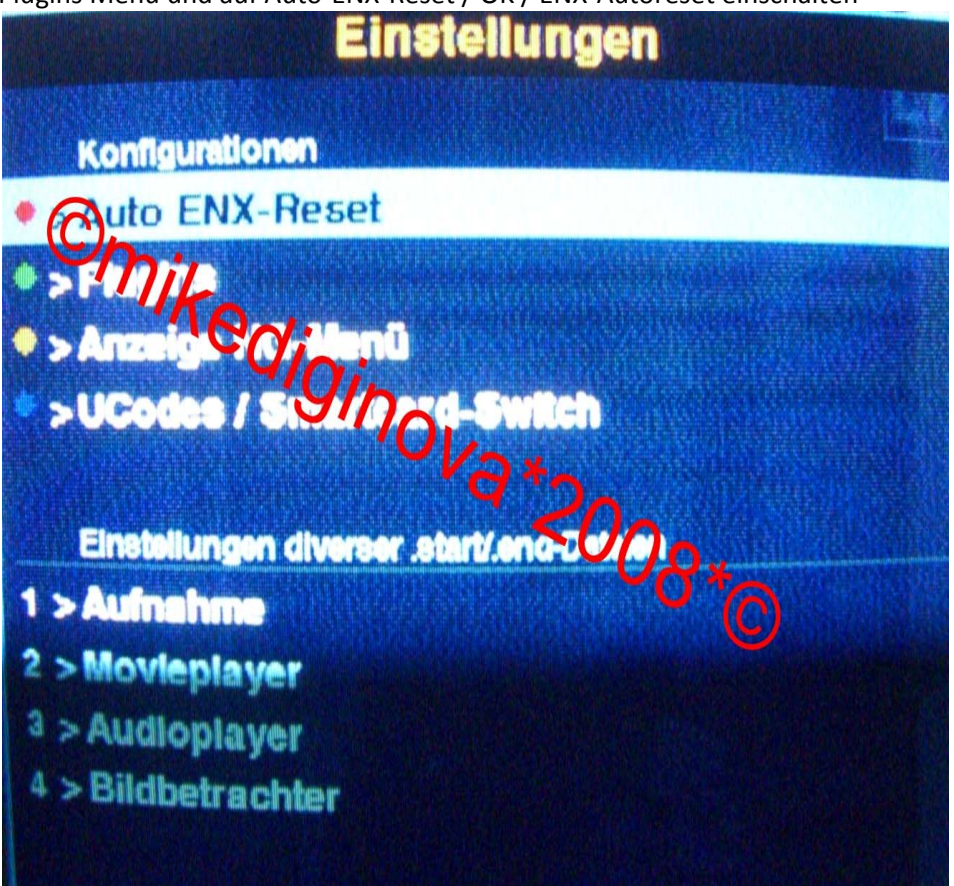

## Auto ENX-Reset

Ein ENX-Reset alle 200s ist nach unseren Tests ein guter Wert, so dass dieser Standard ist. Wollt Ihr einen anderen Wert, so editiert bitte die Datei autoenx.conf im Verz. /var/tuxbox/config/ manuell. Falls die Datei nicht existiert, erstellt diese und schreibt Status: Deaktiv Ginova\*2008to einfacimie Sek.-Anzahl in diese Datei (ohne Zeilenumbruch!).

٠

 Mit der Back Taste wieder ins Plugins Menü und auf Ucodes / Smartcard-Switch / OK / UCODE 001A einschalten

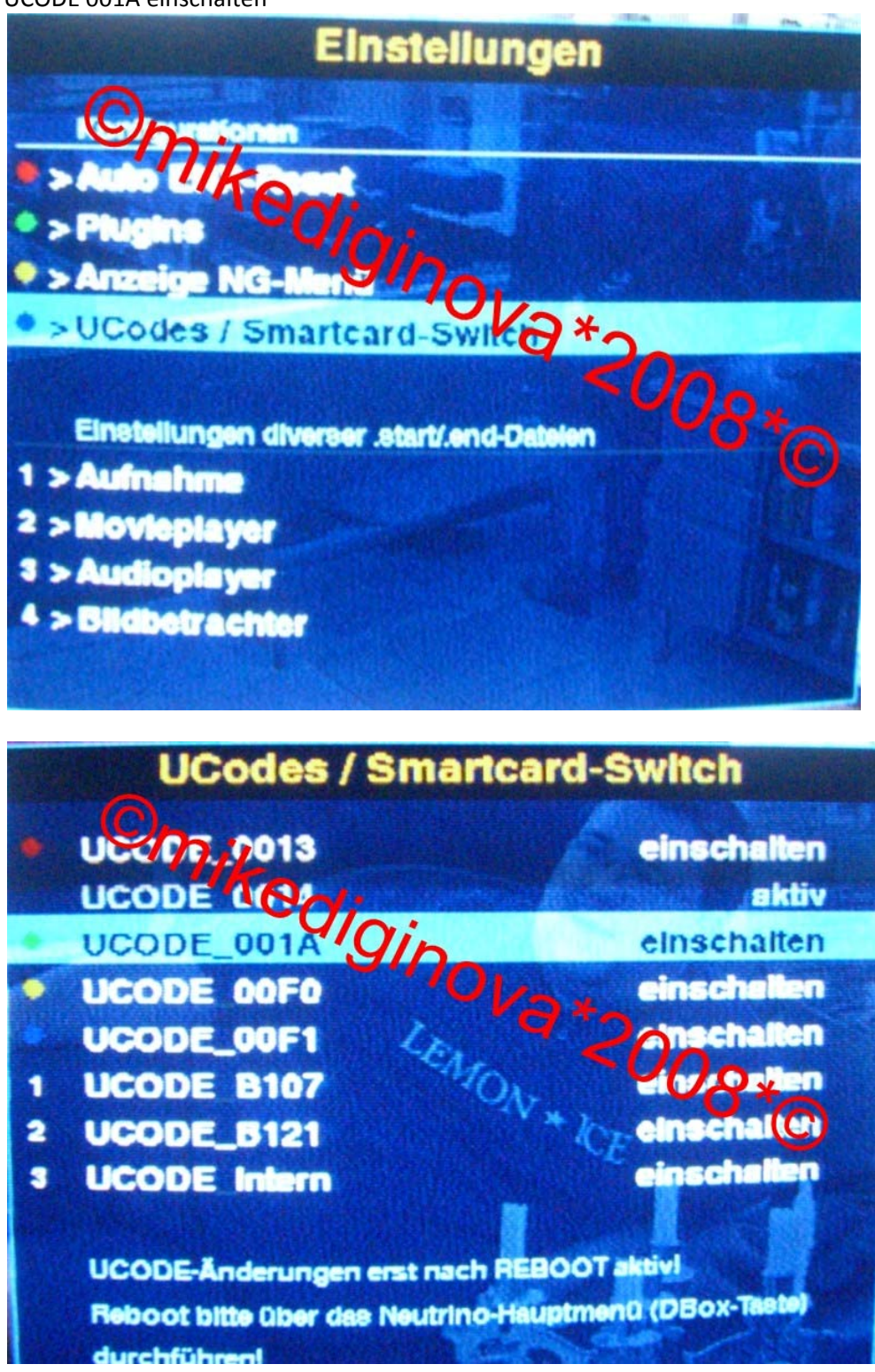

• Jetzt brauchen wir ein FTP Programm um die Datei <u>autoenx.conf</u> nach var /tuxbox/config zu kopieren

Nach einem Neustart sollte die Box nun Zickenfrei sein .

Viel Glück und weiterhin viel Spass !!!!

©mikediginova\*2008\*©16.Februar2008 -18.32 Uhr